## حالجه كالعالم مرامك محالج マイナンバーカ

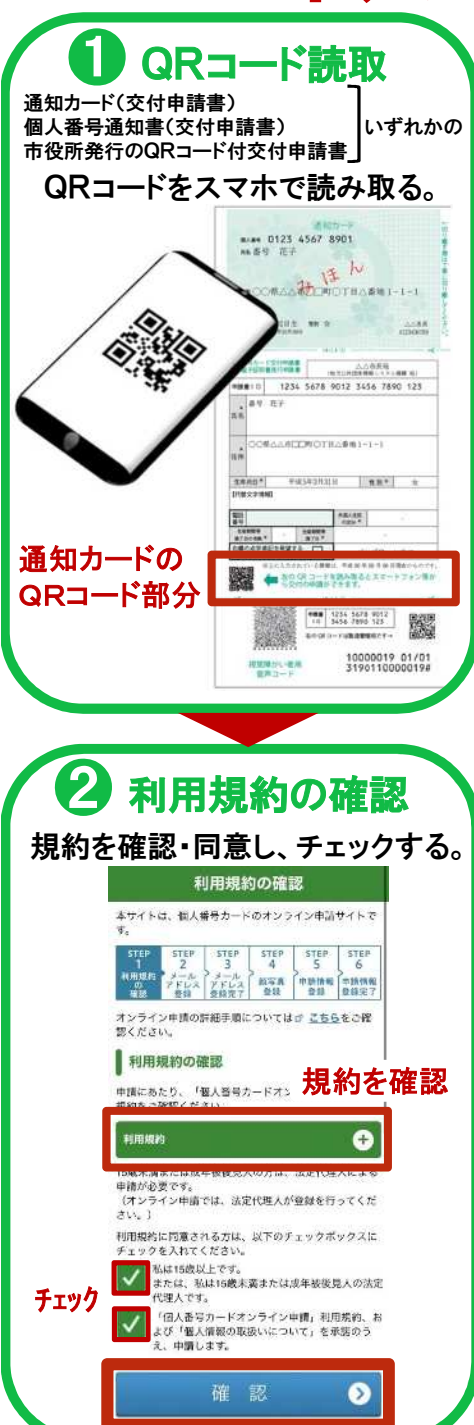

| ーカードスマ                                                                                                    | 不甲請万法                                                                                                    | 土吱市                                                                              |
|----------------------------------------------------------------------------------------------------|----------------------------------------------------------------------------------------------------|----------------------------------------------------------------------------------|
| 3メールアドレス登録                                                                                                    | 4 メールアドレス登録確認                                                                                                    | 端末認証                                                                             |
| 連絡用氏名、<br>メールアドレスの登録をする。                                                                                                    | 登録内容の確認をする。                                                                                                    | 端木認証画面に認証 <del>面</del> ち<br>「「「「「」」」<br>「「」」」<br>「」」」<br>「」」<br>「」」<br>「」」       |
| メールアドレス登録                                                                                                    | 修正9る場合で前の画面に見るを押9。                                                                                                    | ホワイトに、個人者切クートのスクライン単調サイトで<br>ホエド系の防止のため、縄和端末認証画面を開くと、<br>ない、                     |
| オンライン申請を行うため、メールアドレスの登録が必<br>要となります。<br>登録いただきましたメールアドレスに、申請手続きのご<br>案内メールを送信します。                                                                                                    | メールアドレス登録確認<br>登録いただいた情報についてご接思ください。<br>STEP STEP STEP STEP STEP STEP                                                                                                    | 本画歌を聞いたまま、メール<br>し、当年後の主要相してくた。メールを受信します<br>- 組織状況等によりメールの登録に時間でを要する地合か<br>あります。 |
| STEP STEP < | 1 2 3 4 5 6<br>約期間的<br>ガデレルス<br>確認<br>単語完了<br>常語<br>単語<br>単語<br>単語<br>単語<br>単語<br>単語<br>単語<br>単語<br>単語<br>単                                                                                                    | なみ、彼山に300大阪しますと中国和ウルレニなりま<br>す。<br>その場合、STEP1「利用現的の確認」から再度お手続き<br>いただくことになります。   |
| メールアドレス情報入力                                                                                                    | メールアドレス確認<br>以下の内容に誤りがないかご確認ください。<br>誤りがある場合は、「前の画面に戻る」ボタンを押し                                                                                                    | 認証務考入刀                                                                           |
| 申請書口 ★必須<br>交付申請書に忙款の申請書Ⅰ0(半角数字23約)6入力し<br>マイドラ1)                                                                                                    |                                                                                                    | 2017年9月9月1日にようなしていたまし、 認証番号入力                                                    |
| それの「いんのか」を知識した違うがあると正しくカードが発行されませんので、お問題いのないよう入力してください。<br>*交付申録書のORコードからアクセスされた場合は<br>入力不要です。                                                                                                    | 交付申請書に記載の申請書四(半角数字24桁)と問じか<br>確認してください。<br>申請書[Dに誤りがあると正しくカードが発行されま<br>せんので、お酬念いがないが確認してください。                                                                                                    | 確認 📀                                                                             |
| 9)11234 5678 8012 3456 7880 123<br><b>由詰車IDは</b>                                                                                                    | 2121 2002 0112 0000 0000 0000                                                                                                    | 【個人番号カード】認証番号の<br>お知らせ *#⊭⊮/ ☆                                                   |
|                                                                                                    |                                                                                                    | 1000000000000000000000000000000000000                                            |
| <br>メール連絡用氏名 #診 <b>須</b>                                                                                                    | メールアドレス                                                                                                    | 土統 太郎 様<br>個人番号カード交付申請者受付センターです。<br>メールフレース等時時と書ける様素・マラウザのの知                     |
| 速信するメールの流名に使用しますので、お名物(JIS<br>第一水準導牛及び15第二水準濃牛)を全半角50文字以<br>内で入力してください。<br>★同一メールアドレスをデ                                                                                                    | toki-taro@example.co.jp                                                                                                    | 手続きには、<br>以下の認証世智の入力が必要です。<br>認証書時:6174                                          |
|                                                                                                    | 登録 🕥                                                                                                    |                                                                                  |
| 上岐 太山><br>                                                                                                    |                                                                                                    | 端末認証画面に移動                                                                        |
| 近時のつくメールアドレス(半角美数学100文字以内)<br>を入力してください。<br>例(bangor                                                                                                    | <b>5</b> メールアドレス                                                                                                    | メール受信                                                                            |
| また。「、<br>が女信で、<br>メールアトレスを2回人力<br>フィルク設定を行ってください。                                                                                                    | 登録完了(し                                                                                                    | JRLのご案内) 顔                                                                       |
| toki-taro@example.co.jp<br>雑葉のため、もう一度入力してください。<br>toki-taro@example.co.jp                                                                                                    | メールアドレス登録完了                                                                                                    |                                                                                  |
| ■像窓証 *必須                                                                                                    | 登録いただいたメールアドレスにメールを送信しました。<br>た。<br>メールの案内に従ってお手載きを進めてください。                                                                                                    |                                                                                  |
| 画像に表示される文字を入力してください。<br>なる、表示される文字は、半角のアルファベット小<br>文字(aがら2)、数字を通み合わせた文字列になりま<br>す。<br>・・・・・・・・・・・・・・・・・・・・・・・・・・・・・・・・・・・                                                                                                    | STEP STEP < |                                                                                  |
| マ前後のなれない場合は、<br>て前後で期かみしてくだ:<br>判123abc 英数字を入力                                                                                                    | ※回換式決巻によりメールの受信に時間を要する場合が<br>あります。<br>個人番号/<br>キメールが面かない場合は、ビ <u>よく多る質問(FAQ)</u><br>をご確認のうえ、STEP1「利用契約の確認」から再登録<br>い。                                                                                                    | カード交付申請書受付センターです。<br>下記URLから申請情報登録を行ってくださ                                        |
| nx8p68                                                                                                    | してください。<br>※メールフ<br>論専用UR<br>登録したメールアドレスに送信                                                                                                    |                                                                                  |
| 確認 🔊                                                                                                    | されたメールを確認する。                                                                                                    | tt.kolinbango-card.ga<br>trV/CE_OUT/FB00S001Action.db?<br>042ac6d044e1b05        |
|                                                                                                    |                                                                                                    |                                                                                  |

認証番号入力

## マイナンバーカード スマホ申請方法

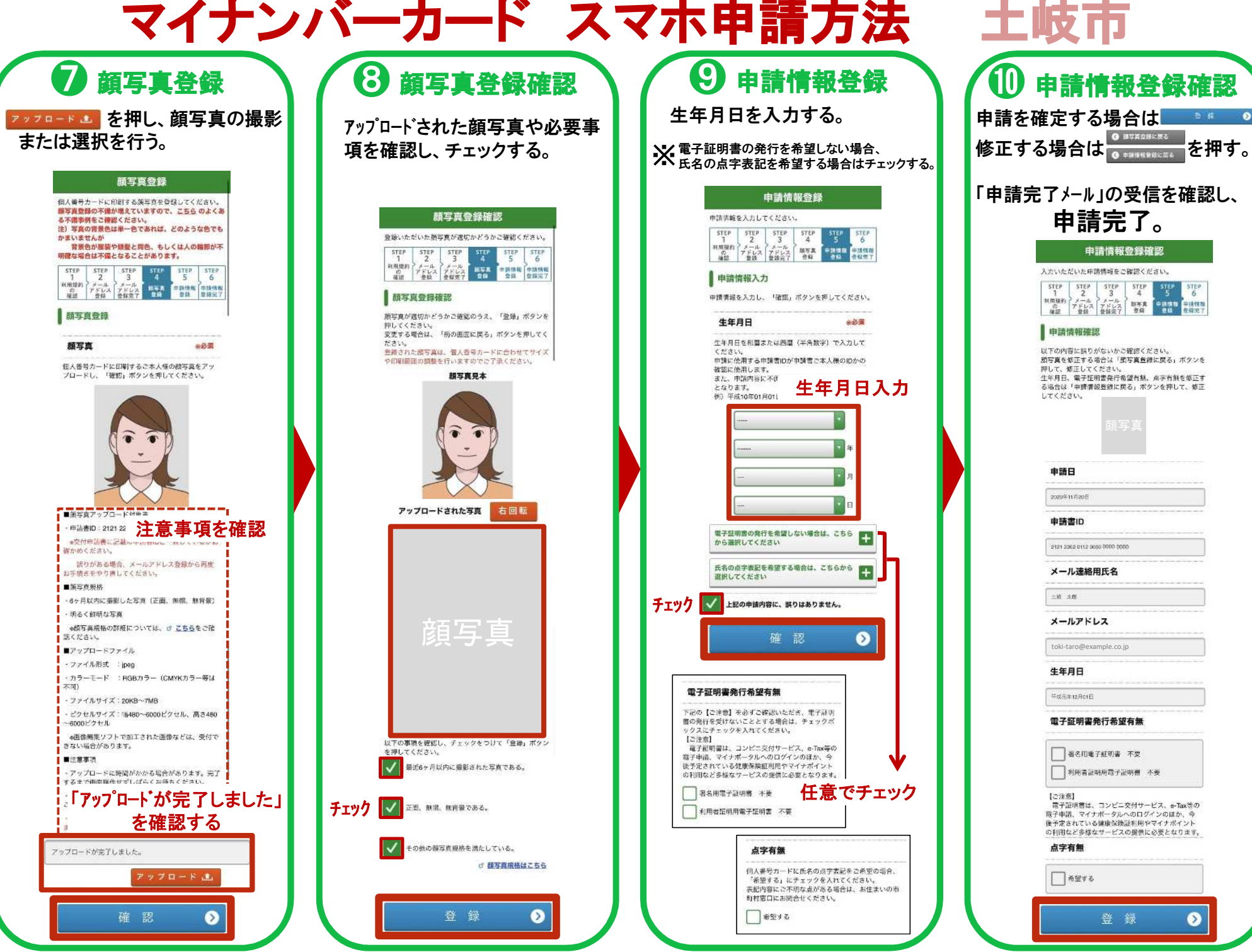

0

-